# Making an electronic payment to USDA-FMS using Pay.gov

# Disclaimer

The procedure is to submit a payment to USDA-FMS **only**. If you are attempting submit a payment to a different USDA agency, please reach out to that specific agency for their Pay.gov payment procedures.

# Overview

- Payment of a bill through USDA FMS Collections can be done digitally online through the Pay.gov website.
- Payment methods available: Credit Card, Bank Debit Card, or Bank ACH
  - Credit/Debit maximum payment amount accepted: **\$24,999.99 daily limit.**
  - Bank ACH maximum payment amount accepted: **\$99,999,999.99 per** transaction.
- ACH/card information entered is **NOT** stored on the Pay.gov website.
- There are no fees or charges associated with using Pay.gov
- Secure method in submitting payment to USDA FMS
- Effective 02/22/2025, Amazon Pay is no longer available as a payment option on Pay.gov.
  - For agency reports: historical Amazon Pay data will remain unchanged. Reports will continue to show transactions data that occurred before February 22, 2025.
  - Refunds and disputes will be handled for six months after Amazon Pay is discontinued.
- Effective 03/07/2025, Venmo will be added as a payment option on Pay.gov.

## Preparation

Before beginning this process, please gather the following essential information concerning the bill:

# Note: If you need assistance obtaining this information, please contact your federal agency point of contact.

- FMMI Customer/Vendor Number (may be referred to as "Payor Code") 7 or 10 Digits long
- FMMI Bill Number 10 digits long

This information can typically be found on the bill itself.

Note: If this information is unknown or assistance is needed in obtaining this information, please reach out to the USDA agency point of contact where the bill originated.

See the following examples of bills from USDA where the payor may locate the remittance information. note the highlighted information that will be needed to process these on Pay.gov:

## Example #1

| USDA                                          | U.S. Department of Agriculture<br>Natural Resources Conservation Service<br>P.O. Box 979099<br>St. Louis, MO 63179-9000 |                                                                                                    |  |  |
|-----------------------------------------------|----------------------------------------------------------------------------------------------------|----------------------------------------------------------------------------------------------------|--|--|
| BILL FOR COLLECTION                           |                                                                                                    |                                                                                                    |  |  |
|                                               | JOHN DOE<br>123 DOE RD<br>ANYVILLE, LA 12345                                                                            | Payer Code/Customer-Vendor:     1234567       Date of Debt:     08/09/22       Notice Date:     10/20/20       Bill Number:     180000000       Contract Number:     LD-1222222ABC                                                                                                    |  |  |
|                                               | JUST FOR PRACTICE                                                                                                    | DUE DATE: November 20, 2020         Billing Summary <ul> <li>Interest:</li> <li>00</li> <li>Administrative Costs:</li> <li>00</li> <li>Penalty:</li> <li>00</li> <li>Amount Credited:</li> <li>00</li> <li>Current Charges:</li> <li>\$5,000.00</li> </ul> Total Amount Due:         \$5,000.00             Development         S5,000.00           Total Amount Due:         \$5,000.00           Development         State State S |  |  |
| Please detac<br>Payment                       | ch and return lower portion with a check payment<br>Coupon<br>JOHN DOE<br>123 DOE RD<br>ANYVILLE LA 1245                | to ensure proper credit. Retain upper portion for your records.<br>Notice Date: 10/20/20<br>Payer Code: 1234567<br>Bill Number: 180000000                                                                                                    |  |  |
| Remit to: U.S. D<br>Finan<br>P.O. B<br>St. Lo |                                                                                                    | rder payable to the U.S. Department of Agriculture.<br>ill Number on your payment and any correspondence.<br>Dunt Enclosed                                                                                                    |  |  |

## Example #2

| USI                                                                                                 | United States<br>Department of<br>Agriculture | Office of the<br>Chief Financial<br>Officer | Financial<br>Management<br>Services | P.O. Box 60000<br>New Orleans<br>Louisiana 70160 |   |  |
|----------------------------------------------------------------------------------------------------|-----------------------------------------------|---------------------------------------------|-------------------------------------|--------------------------------------------------|---|--|
| FINAL<br>DEBT NOTICE                                                                                |                                               |                                             |                                     |                                                  |   |  |
| Date of                                                                                             | Date of Notice: August 16, 2022               |                                             |                                     |                                                  |   |  |
| JOHN DOE 123 DOE RD<br>ANYVILLE, LA 12345                                                           |                                               |                                             |                                     |                                                  |   |  |
| The United States Department of Agriculture records indicate that the following debt is delinquent. |                                               |                                             |                                     |                                                  |   |  |
|                                                                                                    | Customer Number                               | Bill Numbe                                  | er 🔪                                | Amount                                           | ] |  |
|                                                                                                    | 1234567                                       | 18000000                                    | 0                                   | \$5,000.00                                       |   |  |
|                                                                                                    |                                               |                                             |                                     |                                                  |   |  |

# Processing

With all necessary information in hand, begin the process of paying the bill online through pay.gov

- Go to the following web address, to find the necessary form for FMS Collections:
  - <u>https://www.pay.gov/public/form/start/65117223</u> which will route you to Pay.gov - USDA OCFO FMS Collections or
  - Copy and paste into the browser: https://www.pay.gov/public/form/start/65117223

## Steps to paying your bill online using Pay.gov:

#### About this form

Administration and program customer/vendor collections for funds due USDA.

Do not use this form for NFC Debt Collection.

| USDA OCFO, FMS Collections |                      |                    |                 |              |
|----------------------------|----------------------|--------------------|-----------------|--------------|
| 1                          | 2                    | 3                  | 4               | 5            |
| Before You Begin           | Complete Agency Form | Enter Payment Info | Review & Submit | Confirmation |

## ① Before You Begin

#### Accepted Payment Methods:

- Bank account (ACH)
- Debit or credit card

#### **②** Complete Agency Form

- Enter full information requested of the payer.
- Note the Payer Code/Customer-Vendor Number & Bill Number/Document Number

Note: If you need assistance obtaining this information, please contact your federal agency point of contact.

| United States Departme<br>Office of the Chief Finan<br>Financial Management | ent of Agriculture (USI<br>ncial Officer (OCFO)<br>Service (FMS) | )A)                    |                   |
|-----------------------------------------------------------------------------|------------------------------------------------------------------|------------------------|-------------------|
| Collections Section                                                         |                                                                  |                        |                   |
| * Required Field                                                            |                                                                  |                        |                   |
| Full Name *                                                                 |                                                                  |                        |                   |
| John Doe                                                                    |                                                                  |                        | ]                 |
| Address 1 *                                                                 |                                                                  |                        |                   |
| 123 Main St                                                                 |                                                                  |                        | ]                 |
| Address 2                                                                   |                                                                  |                        | Payer Information |
|                                                                             |                                                                  |                        | ]                 |
|                                                                             | 2112                                                             |                        |                   |
| City*                                                                       | State*                                                           | Zip Code "             |                   |
| are eny                                                                     | massingum                                                        |                        |                   |
| ntact Name *                                                                |                                                                  |                        |                   |
| gency Rep                                                                   |                                                                  |                        | Agency Point of   |
|                                                                             |                                                                  |                        | Contact           |
| ntact Phone Number *                                                        | Email Address *                                                  |                        | Information       |
| 100/ 200-2000                                                               | Uschagency()/usda.go                                             | v                      | 1                 |
| yer Code/Customer-Vendor Number                                             | <b>ر</b>                                                         | Bauer /Gustemer        |                   |
| 234567                                                                      | -                                                                | /Vendor Number /Bill   |                   |
| ill Number/Document Number *                                                |                                                                  | Number taken from      |                   |
| 234567890                                                                   |                                                                  | the bill generated out |                   |
| ement Amount *                                                              |                                                                  | of FMMI                |                   |
|                                                                             |                                                                  |                        |                   |
| 1.00                                                                        |                                                                  |                        |                   |

## **③** Enter payment method information

• For paying by Debit or Credit Card

• For paying by Bank Account (ACH)

## **④** Review and Submit

After successfully submitting the payment, a confirmation screen shows the summary of the completed payment. A copy of this confirmation is e-mailed to the FMS Collections Section group e-mailbox. (SM.FMS.Collections@usda.gov)

| USDA OCFO, FMS Collections                                                       | 2                          |
|----------------------------------------------------------------------------------|----------------------------|
| (7) (3)                                                                          |                            |
| Before You Begin Complete Agency Form Enter Payment Info                         |                            |
| Please provide the payment information below. Bequired fields are marked with an | 8                          |
| * Payment Amount                                                                 |                            |
| \$1.00                                                                           |                            |
| * Payment Date (mm/dd/yyyy)                                                      |                            |
| 01/95/2023                                                                       |                            |
| Earlied Payment Data Onema Payment Data                                          |                            |
| * Account Holder Name                                                            |                            |
| John Doe                                                                         |                            |
| * Select Account Type                                                            |                            |
| Personal Checking                                                                |                            |
|                                                                                  |                            |
| * Mouting Number                                                                 |                            |
| 80000000                                                                         |                            |
|                                                                                  |                            |
| * Account Number                                                                 |                            |
| 0000000000                                                                       |                            |
| Continn Account Number                                                           |                            |
| Full Name<br>John Doe                                                            |                            |
| Address<br>123 Hain St                                                           |                            |
| CRy<br>ABC CRy                                                                   |                            |
| Stee                                                                             |                            |
| Zip Code<br>19113                                                                |                            |
| Payer Code / Custamer Window Number<br>1234567                                   |                            |
| BII Number / Document Number<br>1234567990                                       |                            |
| Contact Phone Number<br>(0591359-5903                                            |                            |
| Contact Email Address.<br>USDNagency@bootla.gov                                  |                            |
| Previous Return to Form                                                          | Review and Solomit Payment |

# **Troubleshooting / Questions**

For billing related questions, please contact the original agency that the bill originated from. For pay.gov related issues, please contact Pay.gov Support

- URL: <a href="https://www.pay.gov/public/about-us/pay-gov-support">https://www.pay.gov/public/about-us/pay-gov-support</a>
- Email Contact Form URL: <u>https://www.pay.gov/public/home/contactForm</u>
- US callers: 800-624-1373
- Int'l Callers: +1-216-579-2112

For questions regarding this procedure, please contact the FMS Collections Section group e-mailbox. (SM.FMS.Collections@usda.gov)